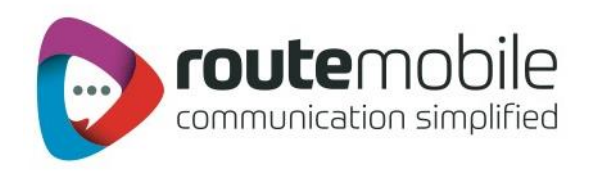

# SMS+ Client User Manual

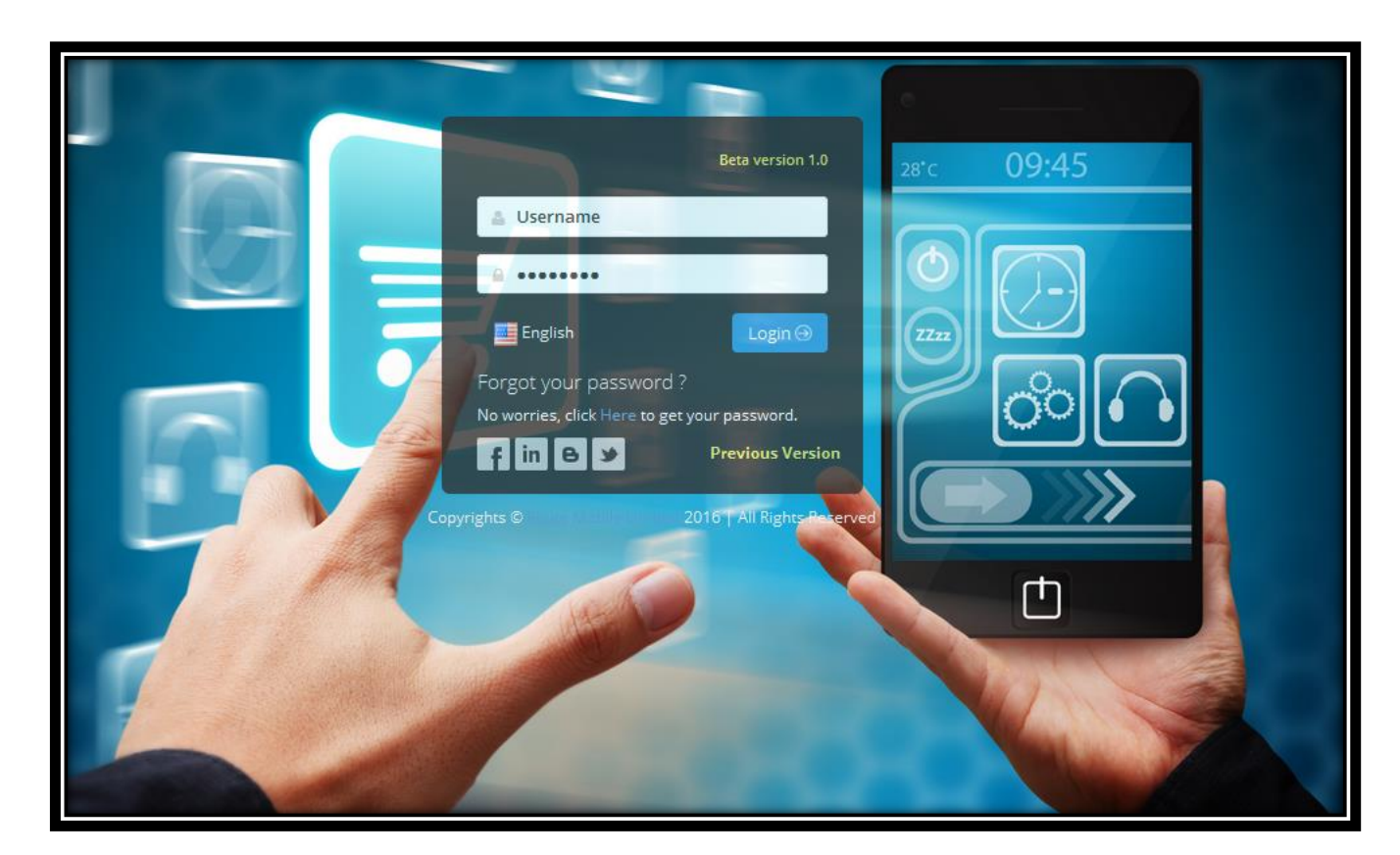

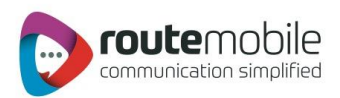

## Table of Contents

| INTRODUCTION           | 3  |
|------------------------|----|
| LOGIN                  | 4  |
| Login:                 | 4  |
| Dashboard              | 8  |
| SEND SMS               | 10 |
| Single SMS:            |    |
| Bulk SMS:              | 12 |
| Personalized Bulk SMS: |    |
| Group SMS:             |    |
| Scheduling SMS:        | 20 |
| ADDRESS BOOK           | 21 |
| Group Management:      | 21 |
| Distribution List:     | 29 |
| REPORTS                | 35 |
| Credit Details:        | 35 |
| Today's Stats:         |    |
| SMS Report:            |    |
| SMS Summary:           | 40 |
| USER PROFILE           | 41 |
| COVERAGE DETAILS       | 43 |
| JOB MANAGEMENT         | 45 |
| Download API           | 46 |
| ADDITIONAL FEATURES    | 47 |
| Language Selector:     | 47 |
| Copyright              | 48 |

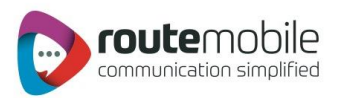

### INTRODUCTION

The SMS+ Client is an easy way to send SMS to multiple mobile numbers including country code. With just a few clicks user can send SMS using the 'Send SMS' option. User can send text or flash or Unicode messages to customers, friends, office employees or relatives from anywhere in India without having any prior knowledge or special training for using the features provided in SMS<sup>+</sup> client.

#### In Send SMS, there are three ways for sending SMS as follows:

- The Single SMS option provides the facility to send SMS to 100 mobile numbers
- Bulk SMS option provides the facility to send SMS by uploading text file containing mobile numbers including country code
- Group SMS option provides the facility to send SMS by adding contacts from groups or distribution list created in the 'Address Book'.

User is allowed to schedule SMS on a particular date and time. The entire scheduling and job execution is displayed in the 'Job Management' option. SMS<sup>+</sup> Client lets the user create groups and distribution list and manage the contacts using the 'Address Book' option.

In Reports, user gets the detailed credit history using the 'Credit Details' option. Furthermore, the sent SMS log can be viewed in the 'SMS Report' option as well as exported in comma-separated format (.csv). The sent SMS summary can be viewed in the 'SMS Summary' option. The service also provides facility to manage user details in the 'User Profile' section.

#### Features:

- World-wide price based routing system
- Send text, Unicode and flash messages from PC to mobile numbers
- Facility to send SMS using multi-language characters (using Unicode messages)
- Fast Delivery
- Reports for viewing detailed information of sent SMS
- Unlimited storage of contact numbers in Groups and Distribution lists.
- Accurate DLR Report
- User friendly, does not require any prior knowledge

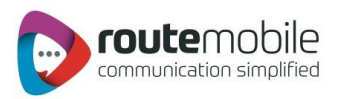

### LOGIN

#### Login:

On account creation, user will receive a mail containing the URL of the SMS+ Client for sending messages. On visiting the link user will be shown the following page:

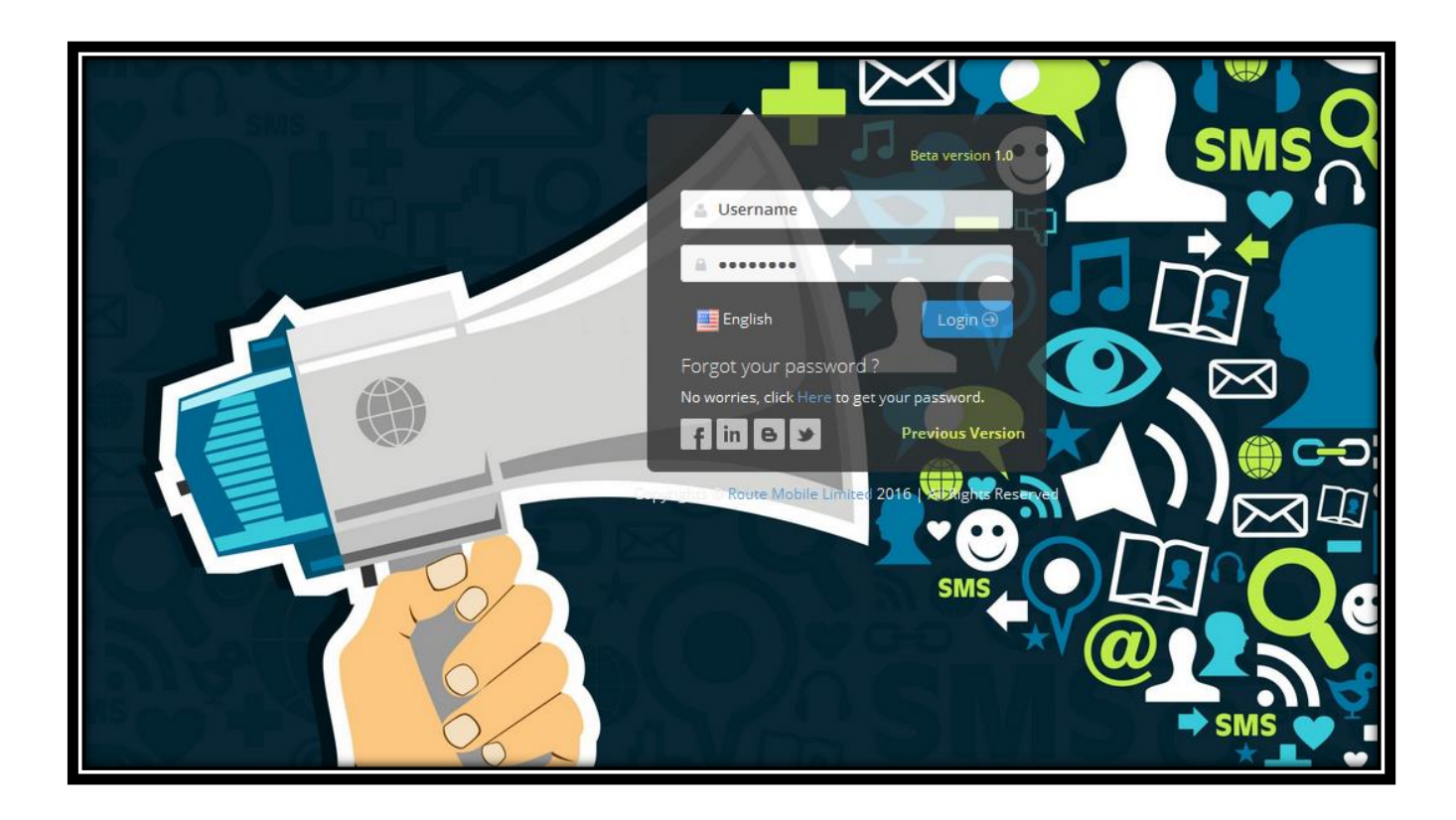

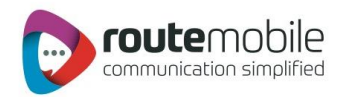

If user enters an incorrect username or password, user will be redirected back to the login page with an error message as shown below:-

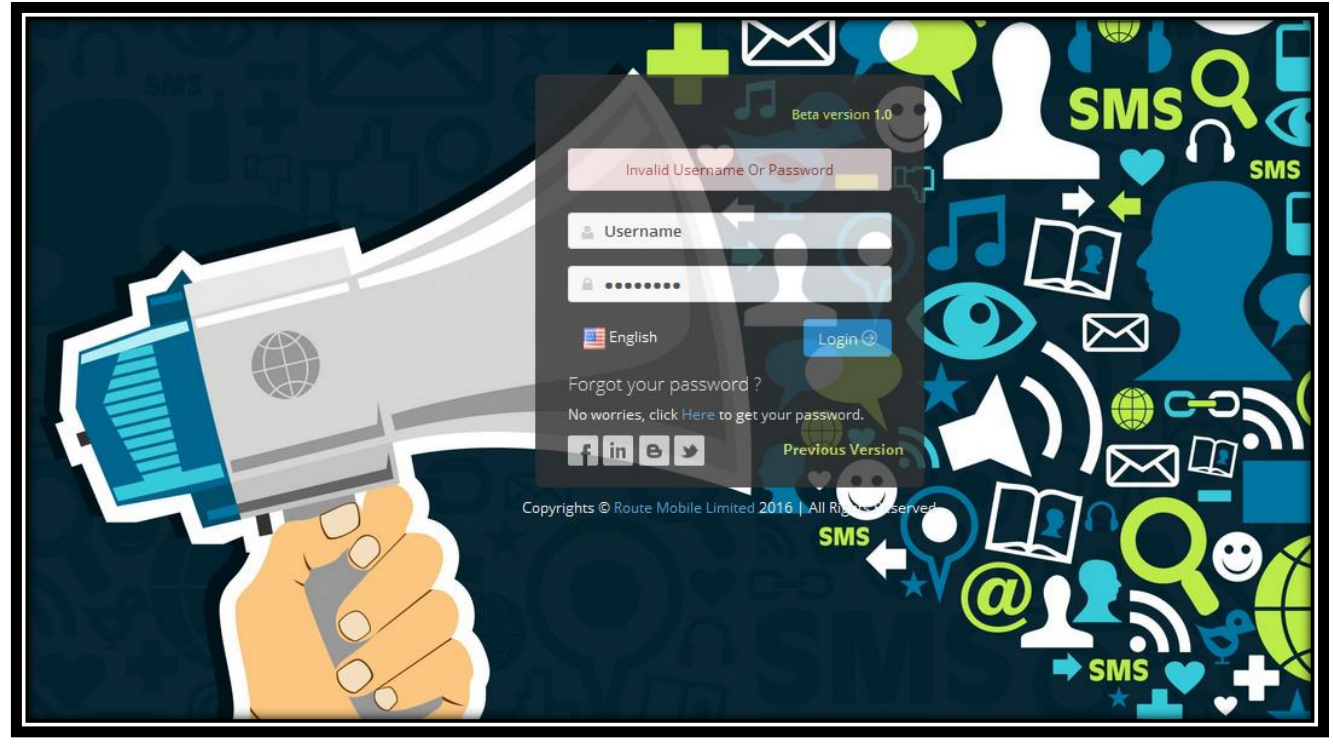

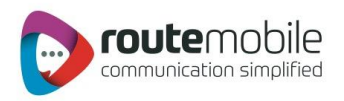

#### Forgot Password:

If user has forgotten or lost the account password, the user can recover by clicking on the 'Forgot Password' link provided on the login page.

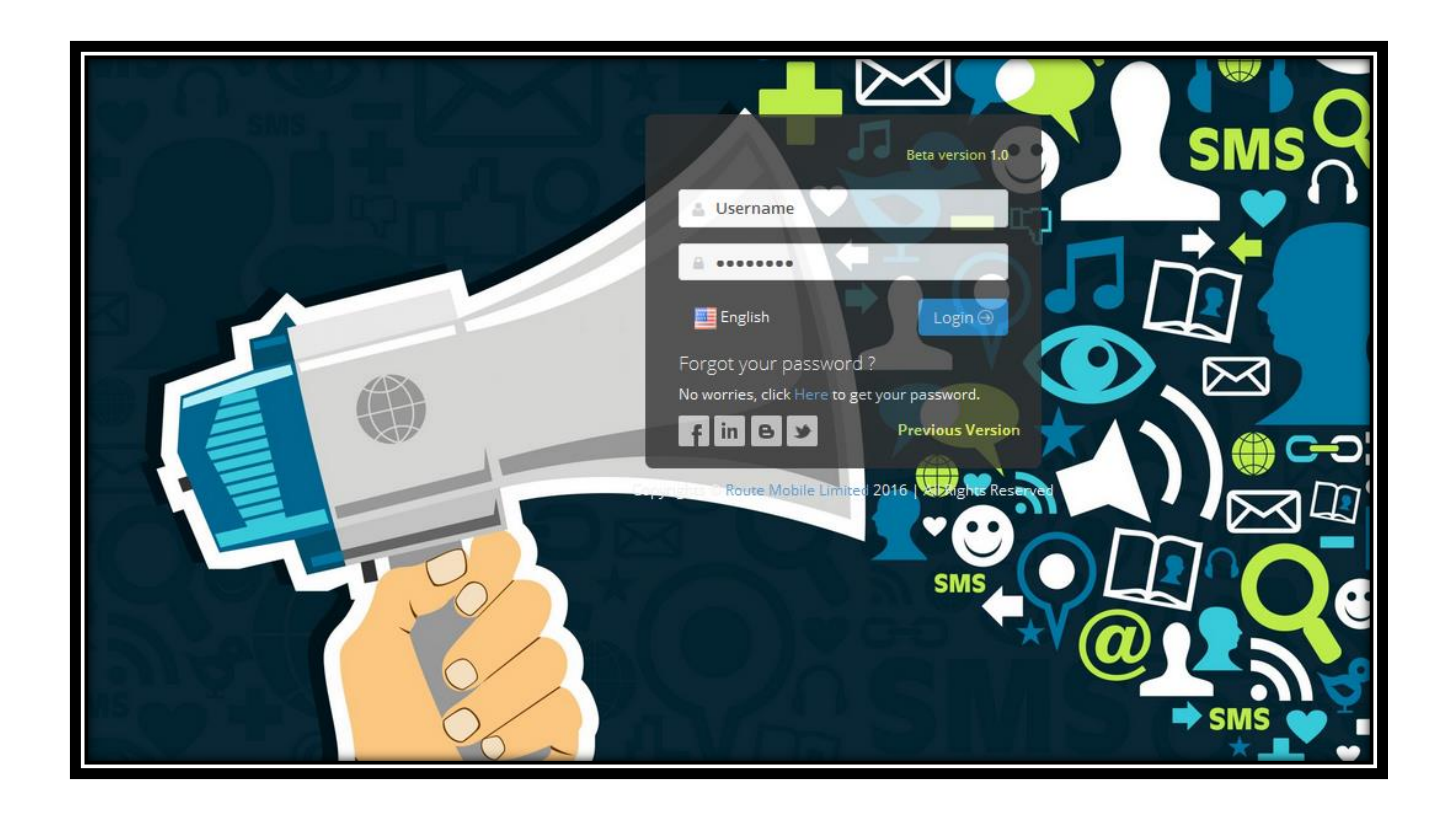

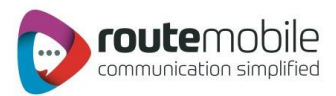

After submitting the required details, user's password will be mailed on the email id provided by the user during account registration.

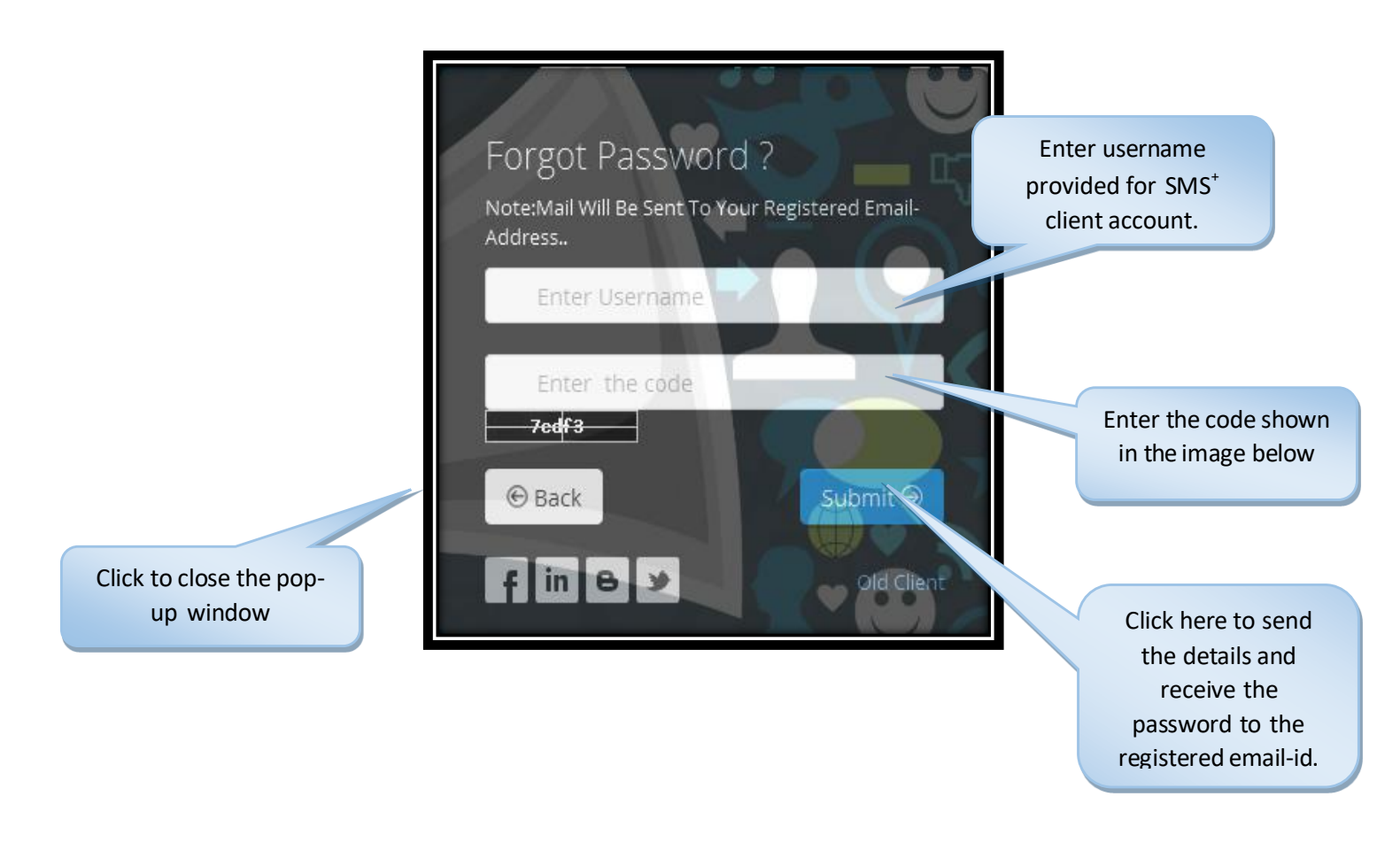

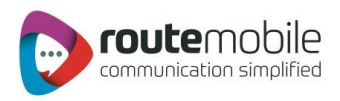

#### Dashboard

Dashboard allow you to select the 'From date and To date.' It will then display the desired results depending on the selected date range.

- 1. **Delivery Status Chart:** Delivery Status Chart will display the delivery status pie chart for the selected date range.
- 2. SMS Summary: SMS Summary report will display the graph of the current month.

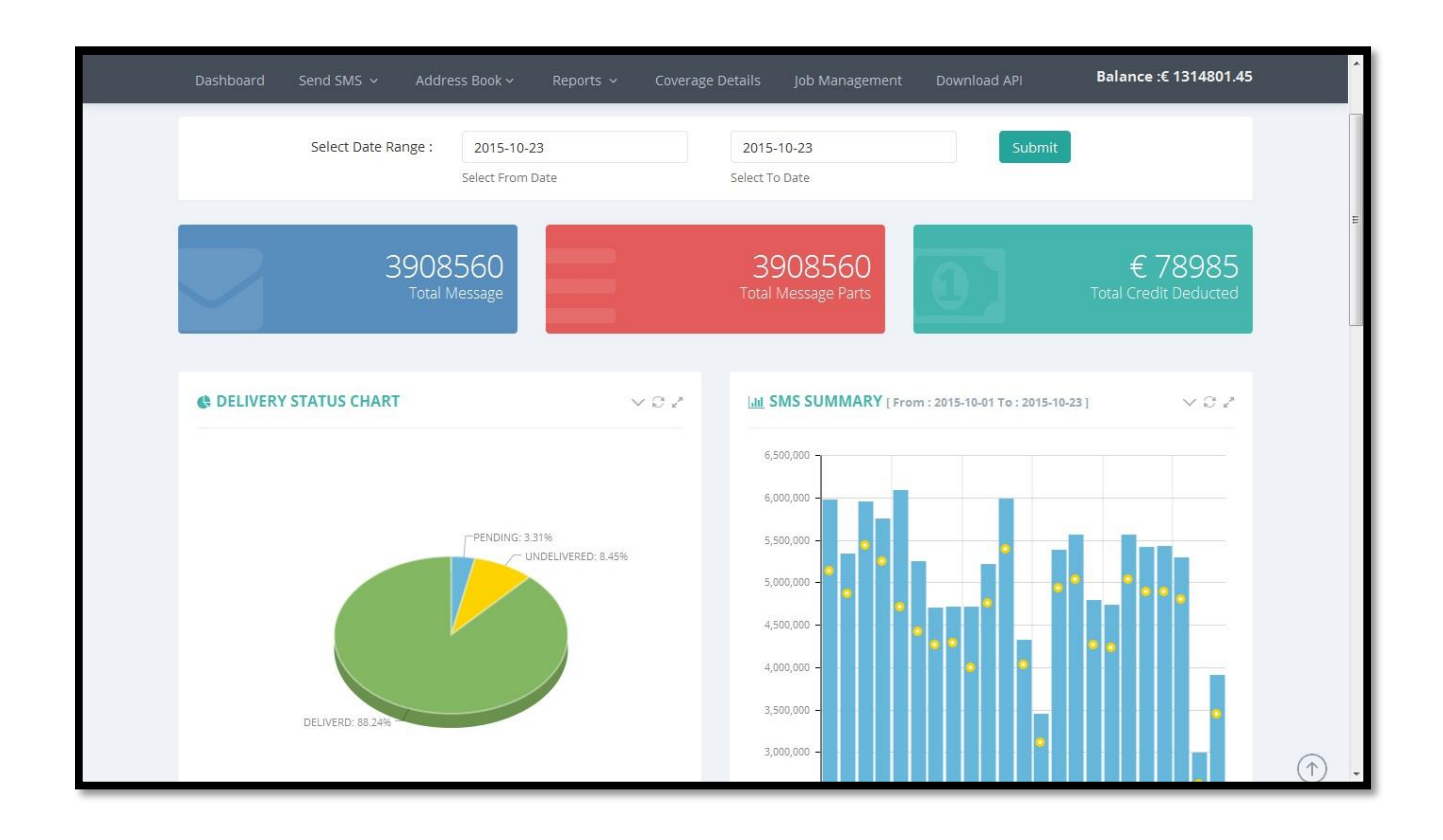

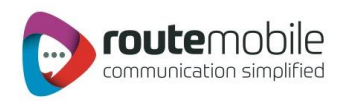

#### 3. Top 10 Countries Message Count

Following window will display the 10 Countries Message count of selected Date range.

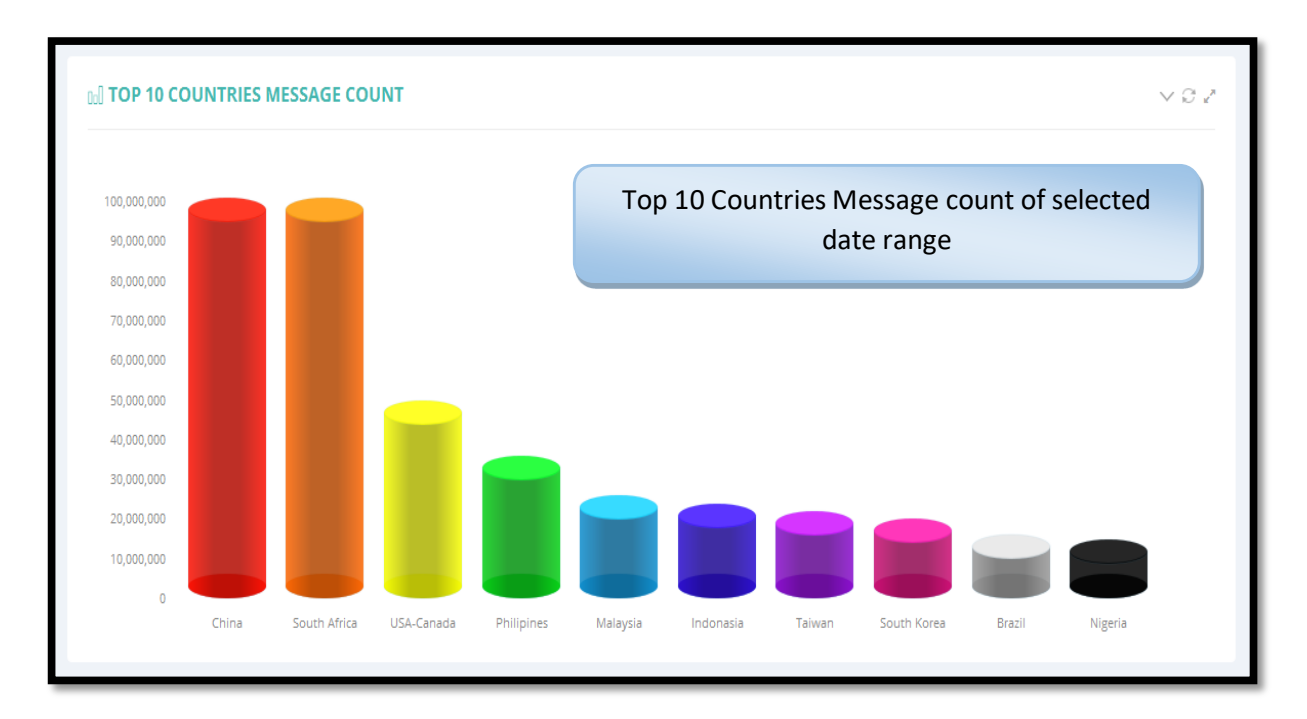

#### 4. Date wise Submission Message Count

Following window will display the Date wise Message Count of selected Date range in Tabular format.

| blay Total Messag<br>selected date r | ge count of ange | Message Count : 53688614 |                                   |
|--------------------------------------|------------------|--------------------------|-----------------------------------|
| 🛗 Date                               | 🖾 Total Messages | 🛗 Date                   | 🖾 Total Messages                  |
| 2015-10-01                           | 5970933          | 2015-10-06               | 5251699                           |
| 2015-10-02                           | 5337302          | 2015-10-07               | 4705503                           |
| 2015-10-03                           | 5955864          | 2015-10-08               | 4707462                           |
| 2015-10-04                           | 5750011          | 2015-10-09               | 4707605                           |
| 2015-10-05                           | 6085656          | 2015-10-10               | 05771                             |
| 🚯 Total                              | 29099766         | 🗞 Total                  | Display Datewise<br>Message Count |

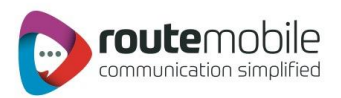

### SEND SMS

The 'Send SMS' menu provides the ability to send messages through three different ways:-

1. Single SMS: Send SMS to any 100 mobile numbers including country code directly.

**2. Bulk SMS:** Used for sending messages, by uploading mobile numbers including country code, from a text file.

**3.** Group SMS: Used for sending messages to already defined groups or the distribution list in the address book.

All the three ways provide the facility to schedule messages on a particular date and time.

| Single SMS  |
|-------------|
| 🖂 Bulk SMS  |
| 🖂 Group SMS |

We will discuss each in detail in the following sections.

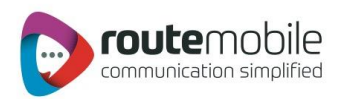

#### Single SMS:

Single SMS option enables to send messages up to 100 mobile numbers including country code at the same time. Enter the mobile numbers including country code in a comma separated format. To send a message via Single SMS, the user needs to enter the mobile no(s), sender no, message type and message.

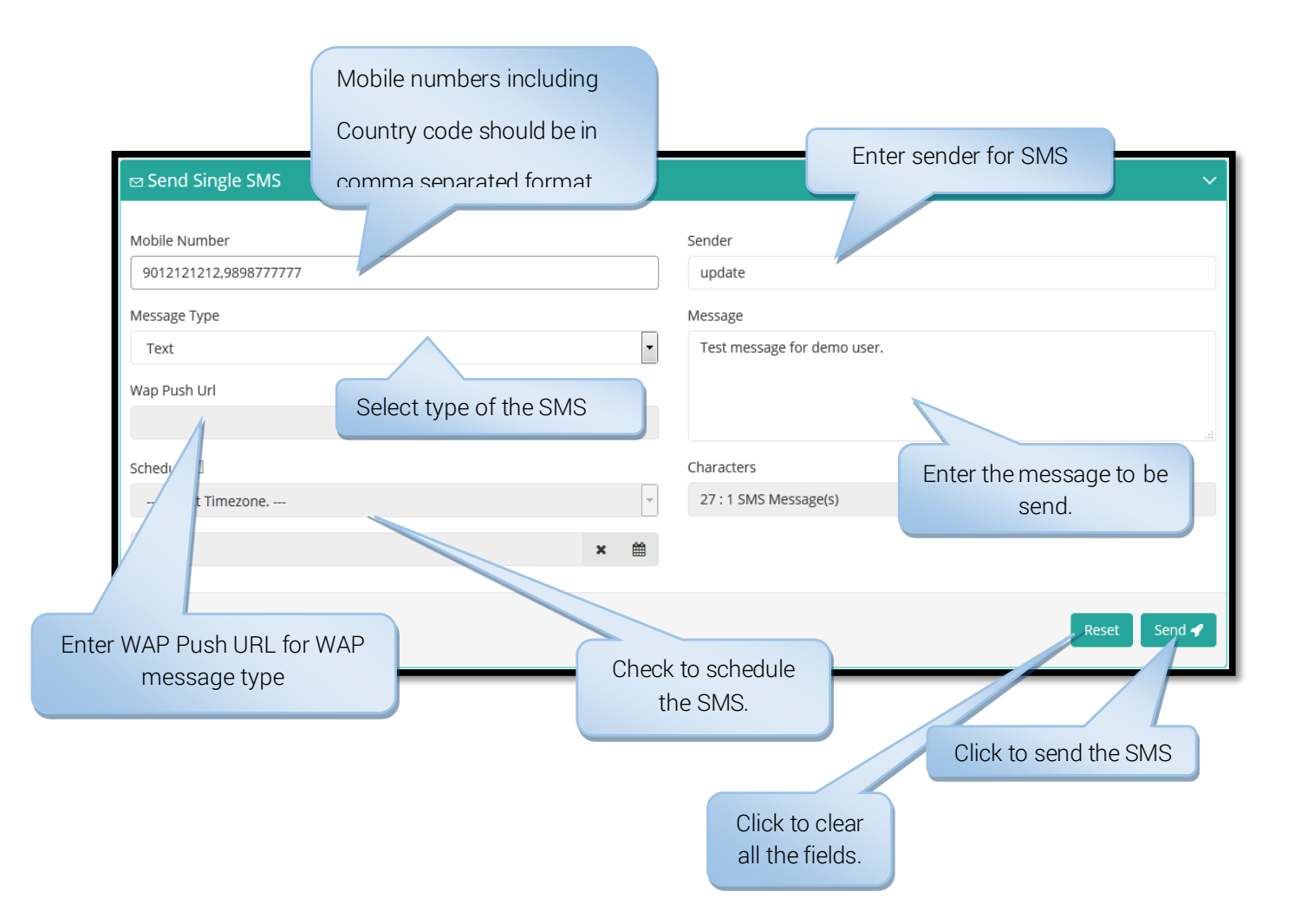

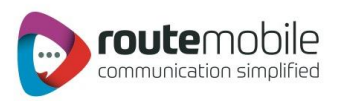

#### Bulk SMS:

Bulk SMS option provides facility to send SMS to multiple users just by selecting text the file (.txt) or comma-separated file (.csv) containing mobile numbers including country code in a line separated format as shown below:

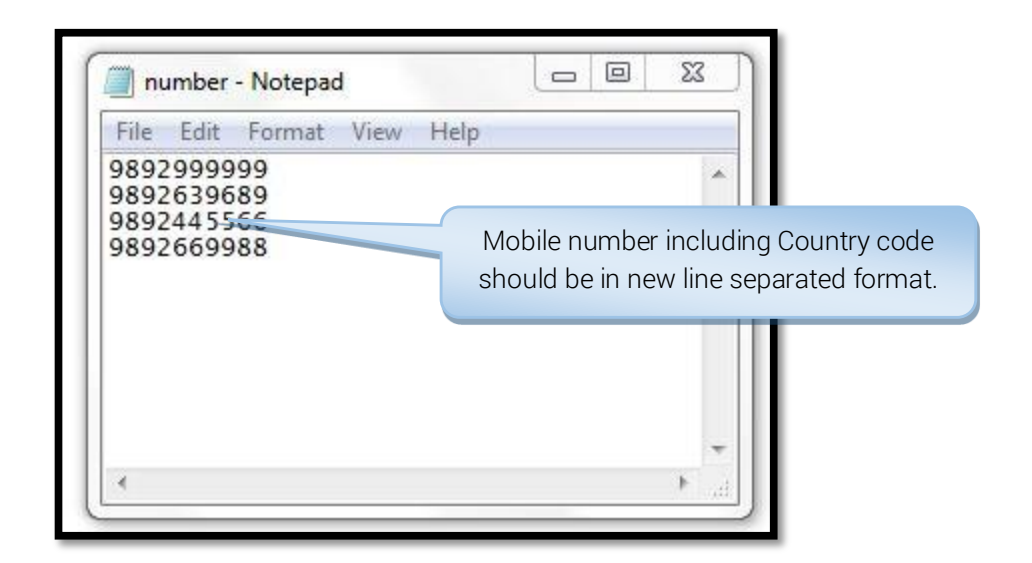

| a Send Bulk SMS                                                       | ~ <i>*</i>                             |
|-----------------------------------------------------------------------|----------------------------------------|
| File Uploaded,                                                        | Please Proceed                         |
| Personalise                                                           |                                        |
| Message Type                                                          | Sender                                 |
| Upload File<br>Allowed file extensions are .csv , .txt , .xls , .xlsx | Message<br>Test Message from demo User |
| Browse number.txt<br>Click here to select                             |                                        |
| Wap Push Url a file.                                                  | Characters                             |
|                                                                       | 27 : 1 SMS Message(s)                  |
| Schedule 🗹                                                            |                                        |
| (GMT+05:30) Calcutta, Chennai, Mumbai, New Delhi 🔹                    |                                        |
| Select Date & Time 🗶 🛗                                                |                                        |
|                                                                       | Reset Send 🖌                           |

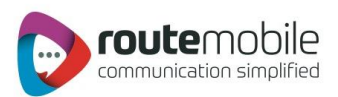

#### Personalized Bulk SMS:

Bulk SMS also provides facility to send personalized SMS by selecting comma-separated (.csv) file in which the mobile numbers including country code must always be in the first column followed by the rest of the column, as shown below:

| personalised - Notepad                                                                                                    |          | 23 |
|----------------------------------------------------------------------------------------------------|----------|----|
| <u>F</u> ile <u>E</u> dit F <u>o</u> rmat <u>V</u> iew <u>H</u> elp                                                                        |          |    |
| Destination,Message,Name<br>9856321458,This is test message from personalised,Der<br>9856321478 This is test message from personalised.Jul | ek<br>ia | ~  |
| First column should always be                                                                                                    |          |    |
| Mobile numbers including country                                                                                                    |          | -  |
| code on which SMS has to send.                                                                                                    |          | ▶  |

For sending Personalized Bulk SMS check the Personalize checkbox and enter sender, select message type and select the tags to compose the personalized message. Using personalized bulk SMS user can send SMS to maximum 10000 mobile numbers.

| Personalise                                            | Chec | k here to send personalized bulk<br>SMS. |                        |   |
|--------------------------------------------------------|------|------------------------------------------|------------------------|---|
| Message Type                                           |      | Sender                                   |                        |   |
| Text                                                   | •    | update                                   |                        |   |
| Upload File                                            |      | Message                                  |                        |   |
| Allowed file extensions are .csv , .txt , .xls , .xlsx |      | [Message][Name][Message][Name]           |                        |   |
| Browse personalised.csv                                |      |                                          |                        |   |
|                                                        |      |                                          |                        |   |
|                                                        |      | Add Field:                               |                        |   |
|                                                        |      | Message<br>Name                          |                        |   |
|                                                        |      |                                          | -                      |   |
| Wan Push Hrl                                           |      | Characters                               |                        |   |
|                                                        |      | 27 : 1 SMS Message(s)                    | Select the tags which  | h |
|                                                        |      |                                          | have to be inserted in | n |
| Schedule M                                             |      |                                          | the SMS                |   |
| (GMT+05:30) Calcutta, Chennal, Mumbal, New Delhi       | •    |                                          |                        |   |
| Select Date & Time                                     | × 🛍  |                                          |                        |   |
|                                                        |      |                                          |                        |   |
|                                                        |      |                                          | Reset Send 🖌           |   |

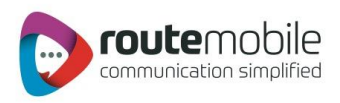

#### The user can create personalized file for different message type:

For TEXT Message: Create.csv file for Personalized Text/Flash Message Type.

|    | D11           | First column should always b<br>numbers including countr<br>on which the sms has to be s | ve mobile<br>y code<br>sent. |                 |
|----|---------------|------------------------------------------------------------------------------------------|------------------------------|-----------------|
|    | A             | B                                                                                        | C                            | D               |
| 1  | Mobile Number | Name                                                                                     | Address                      | Message         |
| 2  | 9273497778921 | Demo User1                                                                               | User Address 1               | Test Message 1  |
| 3  | 9273497778922 | Demo User2                                                                               | User Address 2               | Test Message 2  |
| 4  | 9273497778923 | Demo User3                                                                               | User Address 3               | Test Message 3  |
| 5  | 9273497778924 | Demo User4                                                                               | User Address 4               | Test Message 4  |
| 6  | 9273497778925 | Demo User5                                                                               | User Address 5               | Test Message 5  |
| 7  | 9273497778926 | Demo User6                                                                               | User Address 6               | Test Message 6  |
| 8  | 9273497778927 | Demo User7                                                                               | User Address 7               | Test Message 7  |
| 9  | 9273497778928 | Demo User8                                                                               | User Address 8               | Test Message 8  |
| 10 | 9273497778929 | Demo User9                                                                               | User Address 9               | Test Message 9  |
| 11 | 9273497778910 | Demo User10                                                                              | User Address 10              | Test Message 10 |

Save.csv file for personalized Text/Flash Message Type

| Save in:                                                                                                    | 🗎 My Documents                                                                                                    | 🔽 🚱 - 🖄 🗙 📷 -                   |
|----------------------------------------------------------------------------------------------------|----------------------------------------------------------------------------------------------------|---------------------------------|
| My Recent<br>Documents<br>Documents<br>Documents<br>My<br>Documents<br>My<br>Computer<br>My Network<br>Places | <ul> <li>Introductions</li> <li>Downloads</li> <li>FreeButtons Projects</li> <li>My Music</li> <li>My Pictures</li> <li>My Videos</li> <li>OneNote Notebooks</li> <li>Visual Studio 2005</li> </ul> |                                 |
| Task                                                                                                    | Write the name by which<br>the file will be saved.         File name:       Personalised.csv         Save as type:       CSV (MS-DOS) (*.csv)                                                       | Click here to save the<br>file. |

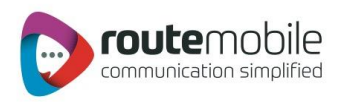

For Arabic Message (.txt format): Create.txt file for personalized Arabic Message Type.

| First column should always be mobile<br>numbers including country code<br>on which the sms has to be sent.                                                |  |
|----------------------------------------------------------------------------------------------------|--|
| titled - Notepad                                                                                                    |  |
| Ph_ Edit Format View Help                                                                                                    |  |
| Number Name Address<br>93564822245<br>95658787544<br>The Columns should be in Tab<br>Separated format for creating<br>Personalised Arabic File to upload. |  |
| 1                                                                                                    |  |

Save.txt file for personalized Arabic Message Type

| Save in:               | 💼 My Documents 🛛 💽 🚱 📂 🖽 -                                                                                                    |      |
|------------------------|----------------------------------------------------------------------------------------------------|------|
| My Recent<br>Documents | <ul> <li>Downloads</li> <li>FreeButtons Projects</li> <li>My Music</li> <li>My Pictures</li> <li>My Videos</li> <li>OneNote Notebooks</li> <li>Visual Studio 2005</li> </ul> |      |
| My Documents           | Write the name by which<br>the file will be saved.<br>Choose "Txt" (*.txt)"<br>type for the file to be<br>save the                                                           | reto |
| My Computer            | Saved.                                                                                                    |      |
|                        | File name: PersonalisedArabic.txt Save                                                                                                    |      |
| My Network             | Save as type: Text Documents (*.txt)                                                                                                    | el   |
|                        | Encoding: Unicode Select "Unicode"                                                                                                    |      |

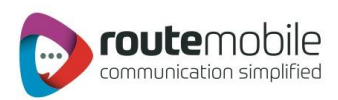

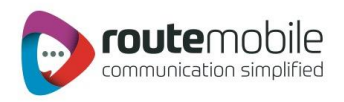

For Unicode Message: Create.csv file for personalized Unicode Message Type.

| A           | В                        | с                                    |
|-------------|--------------------------|--------------------------------------|
| Number      | Name                     | Address                              |
| 46748979474 | 0044006F0072007200690073 | 004D0061006E00680061007400740061006E |
| 49579759375 | 004D00610074006800650077 | 0041007500730074007200690061         |

Save.csv file for personalized Unicode Message Type.

| Save As                                                                                        |                                                                                                    |
|------------------------------------------------------------------------------------------------|----------------------------------------------------------------------------------------------------|
| Save in:                                                                                       | 🕒 My Documents 🕥 💿 🗠 🔀 📷 🗸                                                                                                    |
| My Recent<br>Documents<br>Desktop<br>My<br>Documents<br>My<br>Computer<br>My Network<br>Places | Downloads         FreeButtons Projects         My Music         My Pictures         My Videos         OneNote Notebooks         Visual Studio 2005         Write the name by which<br>the file will be saved.         Choose "CSV" (*.csv)"<br>type for the file to be<br>saved.         File game:       PersonalisedUnicode.csv         Save as type:       CSV (Comma delimited) (*.csv) |
| Tools •                                                                                        | Save Cancel                                                                                                    |

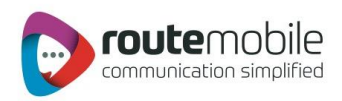

#### Group SMS:

Group SMS provides facility to send message to the specific set of contacts. The working of Group is similar to that of Bulk SMS, only difference is that Group SMS takes mobile numbers including country code from the 'Address Book' in the form of 'Group or Distribution list.'

|                  | Click here to open the<br>available groups and<br>distribution list of the users. |
|------------------|-----------------------------------------------------------------------------------|
| ⇔ Send Group SMS | · · ·                                                                             |
| Contact Name     | Sender                                                                            |
| Tester1,Tester2  | 🖕 update                                                                          |
| Message Type     | Message                                                                           |
| Text             | Test message from demo User                                                       |
| Wap Push Url     |                                                                                   |
| Schedule         | Characters                                                                        |
|                  | 27 : 1 SMS Message(s)                                                             |
| SelectTime       | v                                                                                 |
|                  | × 🛗                                                                               |
|                  | Reset Send                                                                        |

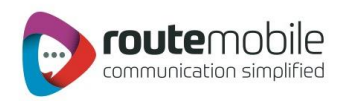

Contact numbers can be selected by clicking the 'Import Contact Link' or by selecting a distribution list and clicking the 'Import List' Link.

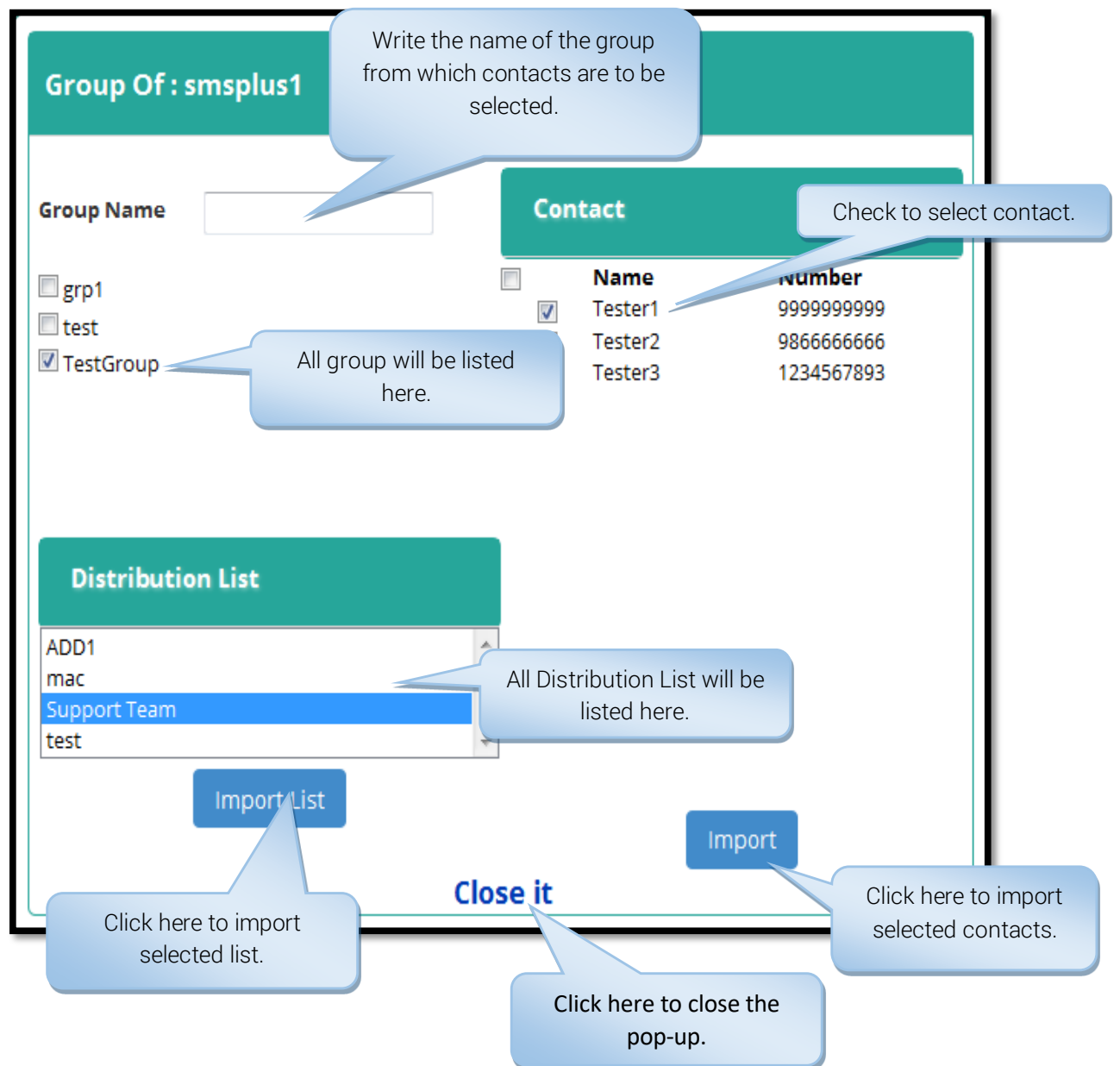

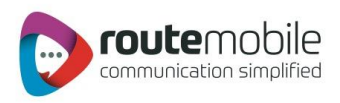

#### Scheduling SMS:

Scheduling SMS facility lets users schedule messages as per their preferred date and time. All the Send SMS modes provide SMS scheduling facility.

#### To Schedule SMS the following step have to be carried out:

Step 1: Check the Schedule checkbox.

| Schedule                                         | 1. Click here to schedule<br>SMS sending. |   |   |  |  |  |
|--------------------------------------------------|-------------------------------------------|---|---|--|--|--|
| (GMT+05:30) Calcutta, Chennai, Mumbai, New Delhi |                                           |   |   |  |  |  |
| Select Date & Tin                                | ne                                        | × | 餾 |  |  |  |

Step 3: Select the Time on the pop-up calendar.

Step 4: Select the Month & Year on the pop-up calendar.

Step 5: Select the Date on the pop-up calendar.

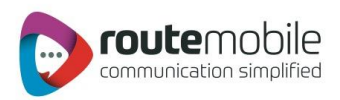

### ADDRESS BOOK

Address Book provides the facility to save mobile numbers including country code. User can add, edit or delete mobile numbers saved in 'Groups'. User can add or delete mobile numbers saved in 'Distribution List'.

| B | Group            |  |
|---|------------------|--|
| 1 | DistributionList |  |

#### Group Management:

Using Groups, user can store mobile number including country code along with the name. Duplication of mobile numbers within a group is not permitted.

| ی Add Group C |              | C<br>Display all the available<br>Group of the users. |
|---------------|--------------|-------------------------------------------------------|
| Add           | Contact Name | Contact Number                                        |

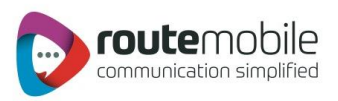

#### Add Group:

This section explains the process for creating a group.

Steps to add group:

- 1. Enter the name of the group which is to be created e.g. Office, Customers etc.
- 2. Click the 'Add' button to save the name for the group.

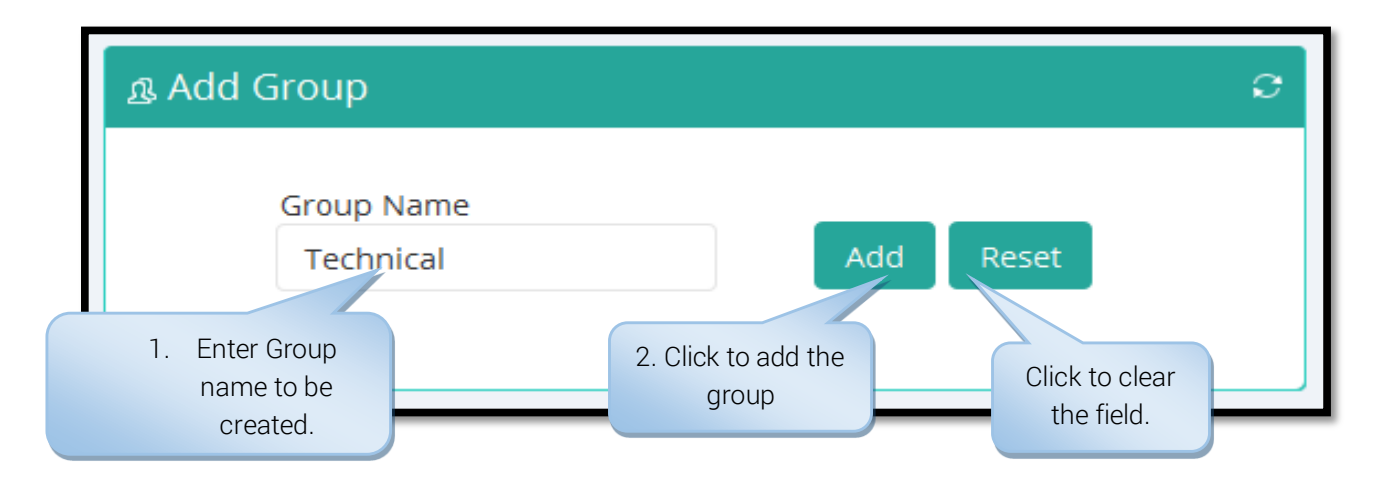

#### Modify and Delete Group:

This section explains the process for renaming and deleting a group.

#### Steps to add group:

- 1. Select the 'Group name' from the drop-down box which has to be renamed or removed.
- 2. Click the 'Modify' button to rename the selected group.
- 3. Enter the new group name.
- 4. Click the 'Modify' button to save the modified name for the group.
- 5. To remove the selected group click 'Delete' button and then click 'Yes' to confirm deleting the group.
- 6. To import contacts to the selected group click 'Import Contacts' this is explained in the next section.

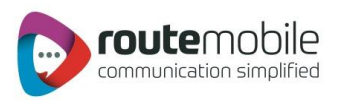

|                                                     | 3. Enter t<br>group i                | the new<br>name.                           | 1. Select the group to rename.                                                                      |                           | 2. Click to modif<br>the group name                         |
|-----------------------------------------------------|--------------------------------------|--------------------------------------------|----------------------------------------------------------------------------------------------------|---------------------------|-------------------------------------------------------------|
| Add Group<br>Grou<br>Tes<br>Click to sa<br>group na | p Name<br>ttGroup<br>ave the<br>ame. | Save Reset<br>Click to clear the<br>field. | Search Group De     Group Name     TestGroup     Contact Name     Add Reset     S. Click to deletee | Modify Dr<br>Contrologram | elete Import<br>nber<br>6. Click here to<br>import multiple |
| Page < 1                                            | > of 1   View 10                     | ▼ records   Found total 3 records          | 9.004                                                                                               |                           | contacts.                                                   |
| No                                                  | All                                  | Contact Name                               | Contact Number                                                                                      | Edit                      | Delete                                                      |
| 1                                                   |                                      | Tester1                                    | 999999999                                                                                           | 1                         | â                                                           |
| 2                                                   |                                      | Tester2                                    | 986666666                                                                                           | 1                         | â                                                           |
| 3                                                   |                                      | Tester3                                    | 1234567893                                                                                          | 1                         | â                                                           |
| Page < 1                                            | > of 1   View 10                     | ▼ records   Found total 3 records          |                                                                                                    |                           | Delete Selected                                             |

#### Import Contacts:

This section will explain the process for importing multiple contacts. If mobile number already exists in a group while importing contacts then duplicate entry will be removed i.e. duplicate contact will be added only once in that group.

#### Steps to import contacts:

- 1. Enter the name and mobile number in a new line separated format.
- 2. Name and mobile number pair should be in comma-separated format.
- 3. Click 'Import' utton to save the contacts to the selected group.

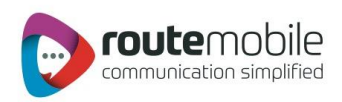

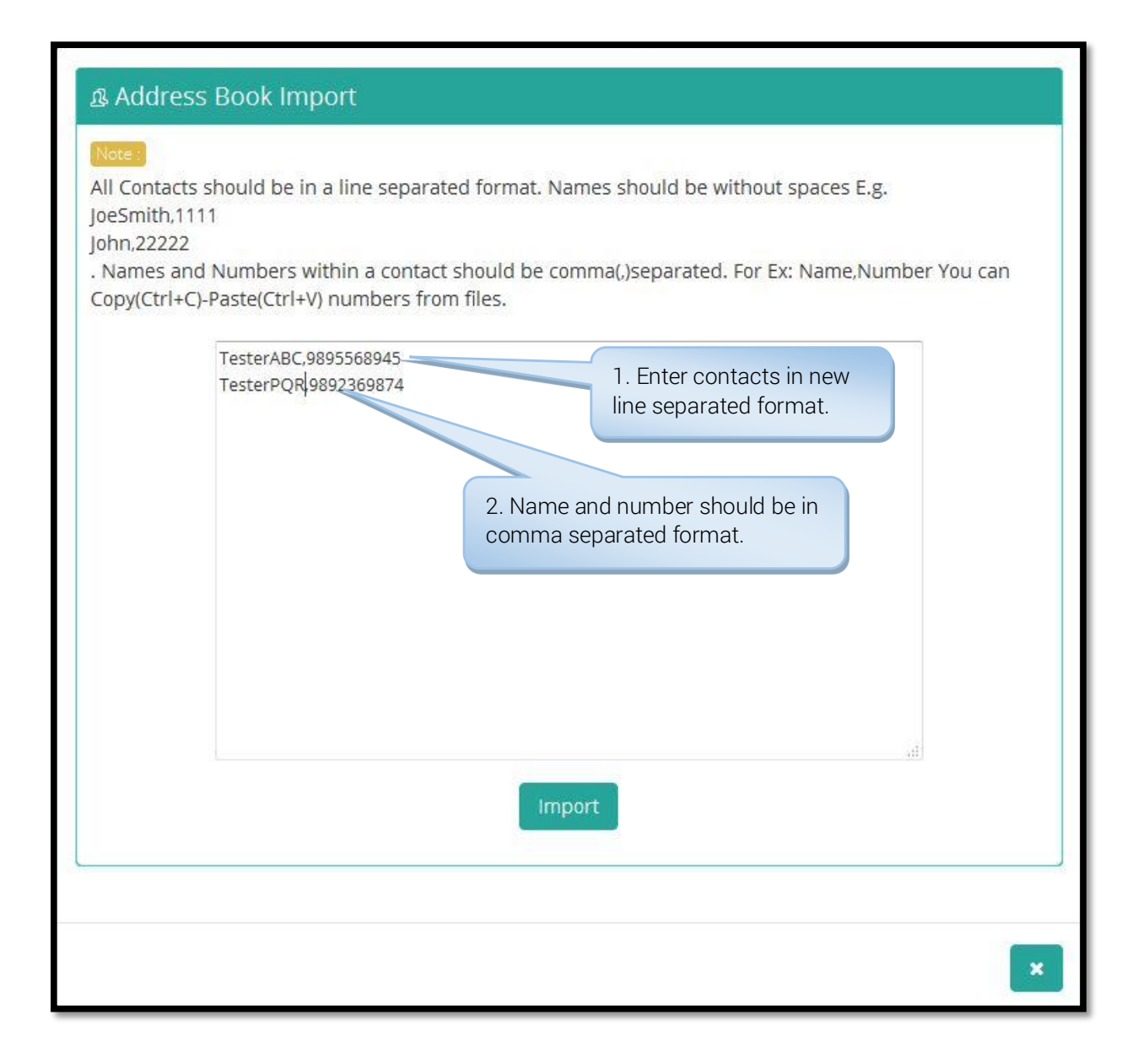

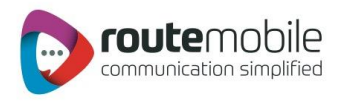

#### Add Single Contact:

This section will explain the process for adding single contact. Existing mobile number cannot be saved in the same group.

#### Steps to import contacts:

- 1. Select the group name in which contact has to be added.
- 2. Enter the name and mobile number for adding single contact.
- 3. Click 'Add' button to save the contacts to the selected group.

|                      | 1. Select the g                     | group                             |                                                                             |                                     |                            |                                 |
|----------------------|-------------------------------------|-----------------------------------|-----------------------------------------------------------------------------|-------------------------------------|----------------------------|---------------------------------|
| Add Grou<br>Gro      | up Name<br>2. Enter the<br>adding s | Save Reset                        | Search Group Details  Group Name TestGroup  Contact Name Tester4  Add Reset | Modify D<br>Contact Nur<br>12345678 | elete Import<br>mber<br>33 | Click to<br>clear the<br>field. |
| ی Group De<br>Page ۲ | etails                              | ▼ records   Found total 3 records | 3. Click here to sa single contact                                          | ave                                 | 0                          |                                 |
| No                   | All                                 | Contact Name                      | Contact Number                                                              | Edit                                | Delete                     |                                 |
| 1                    |                                     | Tester1                           | 999999999                                                                   | 1                                   | â                          |                                 |
| 2                    |                                     | Tester2                           | 986666666                                                                   | 1                                   | â                          |                                 |
| 3                    |                                     | Tester3                           | 1234567893                                                                  | 1                                   | Ê                          |                                 |
| Page <               | 1 > of 1   View 10                  | ▼ records   Found total 3 records |                                                                             |                                     | Delete Selected            |                                 |

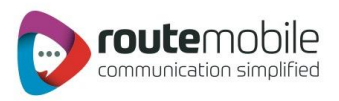

#### Edit Contact:

This section will explain the process for editing contact of the selected group.

#### Steps to editing contacts:

- 1. Select the group name in which contact has to be changed.
- 2. Select the contact by clicking the 'Edit' link beside the contact.
- 3. Edit the contact name.
- 4. Edit the contact mobile number.
- 5. Click 'Save' button to save the modified contact.

|                                                              | 1. Select the           | group.                                                                                                    |   |                                                                                                    | 4. E       | dit the contact                 |                      |
|--------------------------------------------------------------|-------------------------|----------------------------------------------------------------------------------------------------|---|----------------------------------------------------------------------------------------------------|------------|---------------------------------|----------------------|
| ള Add Group                                                  | p                       |                                                                                                    | e | ള Search Group Details                                                                                                    |            | number.                         |                      |
| Grou                                                         | p Name                  | Add Reset                                                                                                 |   | Group Name<br>TestGroup                                                                                                    | Modify D   | Import                          |                      |
|                                                              |                         |                                                                                                    |   | Contact Name                                                                                                    | Contact Nu | mber                            |                      |
|                                                              |                         |                                                                                                    |   | Tester1                                                                                                    | 999999999  | 99                              |                      |
|                                                              |                         | 3. Edit the contact<br>name.                                                                              | 5 | Save Reset                                                                                                    |            | 5. Click here<br>modified       | to save the contact. |
|                                                              |                         |                                                                                                    |   |                                                                                                    |            |                                 |                      |
| & Group Det                                                  | tails                   |                                                                                                    |   |                                                                                                    |            |                                 |                      |
| B Group Det     Page < 1                                     | tails                   | ▼ records   Found total 3 records                                                                         |   |                                                                                                    |            |                                 |                      |
| Group Det     Page < 1     No                                | tails of1   View 10 All | records   Found total 3 records     Contact Name                                                          | * | Contact Number 🔶                                                                                                    | Edit       | Delete                          |                      |
| B Group Det Page < 1 No 1                                    | tails                   | records   Found total 3 records     Contact Name     Tester1                                              | • | Contact Number 🔶                                                                                                    | Edit       | Delete<br>m                     |                      |
| Group Det     Page < 1     No     1     2                    | tails                   | records   Found total 3 records Contact Name Tester1 Tester2                                              | • | Contact Number         €           999999999         9866666666                                                             | Edit       | Delete                          |                      |
| & Group Det<br>Page < 1<br>No<br>1<br>2<br>3                 | tails                   | records   Found total 3 records  Contact Name  Tester1  Tester2  Tester3                                  |   | Contact Number<br>9999999999 9866666666 1234567893                                                                          | Edit       | Delete                          |                      |
| Group Det     Page < 1     No     1     2     3     Page < 1 | tails                   | records   Found total 3 records  Contact Name  Tester1  Tester2  Tester3  records   Found total 3 records |   | Contact Number         Image: Contact Number           999999999         9866666666           1234567893         1234567893 | Edit       | Delete  Delete  Delete Selected |                      |
| Group Det     Page < 1     No     1     2     3     Page < 1 | tails                   | records   Found total 3 records  Contact Name  Tester1  Tester2  Tester3  records   Found total 3 records |   | Contact Number<br>999999999<br>986666666<br>1234567893<br>2. Click here to edit                                             | Edit       | Delete  Delete  Delete Selected |                      |

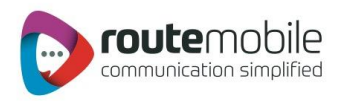

#### Delete Multiple Contacts:

This section will explain the process for deleting multiple contacts.

#### Steps to deleting contacts:

- 1. Select the group name in which contact has to be deleted.
- 2. Select the contacts by clicking the checkbox beside the contacts. If all the contacts has to be deleted then click on the 'All' checkbox.
- 3. Click 'Delete Selected' button to delete the selected contacts of the group.

|                               | o Name           | Add Reset                                                        |     | Group Name<br>TestGroup  | Modify      | elete im                                 |
|-------------------------------|------------------|------------------------------------------------------------------|-----|--------------------------|-------------|------------------------------------------|
| <b>-</b>                      |                  |                                                                  |     | Contact Name             | Contact Nur | nber                                     |
|                               |                  |                                                                  |     | Add Reset                |             |                                          |
| Group Det                     | ails             |                                                                  |     |                          |             |                                          |
| Page < 1                      | > of 1   View 10 | ▼ records   Found total 3 reco                                   | rds |                          |             |                                          |
|                               |                  | Contact Name                                                     | *   | Contact Number           | e Edit      | Delete                                   |
| No                            |                  | 1205 81                                                          |     | 00000000                 |             |                                          |
| No<br>1                       |                  | Tester1                                                          |     | 0966666666               |             |                                          |
| No 1 2 3                      |                  | Tester1<br>Tester2<br>Tester3                                    |     | 9866666666<br>1234567893 | 1           | ů<br>Ĉ                                   |
| No<br>1<br>2<br>3<br>Page < 1 | of1   View 10    | Tester1<br>Tester2<br>Tester3<br>• records   Found total 3 reco  | rds | 9866666666<br>1234567893 | 1           | in in in in in in in in in in in in in i |
| No<br>1<br>2<br>3<br>Page < 1 | of 1   View 10   | Tester1<br>Tester2<br>Tester3<br>records   Found total 3 records | rds | 9866666666<br>1234567893 | 1           | Delete Sele                              |

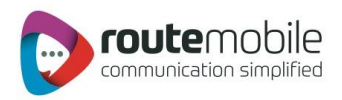

#### Delete Single Contacts:

This section will explain the process for deleting single contact.

- Steps to deleting contact: 1. Select the group name in which contact has to be deleted.
  - 2. Click the 'Delete' Link beside the contact to be deleted.

|                     |                  |                                   | 1. Select the group.                              |                                          |                   |
|---------------------|------------------|-----------------------------------|---------------------------------------------------|------------------------------------------|-------------------|
| ള Add Group<br>Grou | p<br>p Name      | C<br>Add Reset                    | Search Group D     Group Name     TestGroup     ▼ | Modify D                                 | C<br>elete Import |
|                     |                  |                                   | Contact Name                                      | Contact Nur                              | nber              |
| 용 Group De          | tails            | ▼ records   Found total 3 records |                                                   | 2. Click here<br>delete sing<br>contact. | e to<br>le o      |
| No                  |                  | Contact Name                      | Contact Number                                    | 🕴 Edit                                   | Delete            |
| 1                   |                  | Tester1                           | 999999999                                         | 1                                        | N ₫               |
| 2                   |                  | Tester2                           | 986666666                                         | 1                                        | â                 |
| 3                   |                  | Tester3                           | 1234567893                                        | 1                                        | â                 |
| Page < 1            | > of 1   View 10 | records   Found total 3 records   |                                                   |                                          | Delete Selected   |

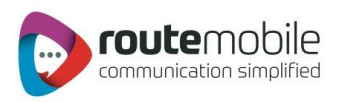

### Distribution List:

 ${\sf Using \ Distribution \ List \ mobile \ numbers \ including \ country \ code \ are \ only \ stored.}$ 

| Manage Distribution List   |                  |                               |                                                  |
|----------------------------|------------------|-------------------------------|--------------------------------------------------|
| ⊫ To Add Distribution List | ✓ 3 <sup>2</sup> | ⊫ Search Distribution List De | Display all the available<br>Group of the users. |
| Add                        | Reset            | SelectList                    |                                                  |
|                            |                  |                               |                                                  |

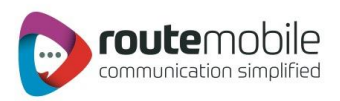

#### Add Distribution List:

This section explains the process for creating a distribution list.

#### Steps to add group:

- 1. Enter the name of the distribution list which is to be created e.g. Clients, Friends etc.
- 2. Click the 'Add' button to save the name for the distribution list.

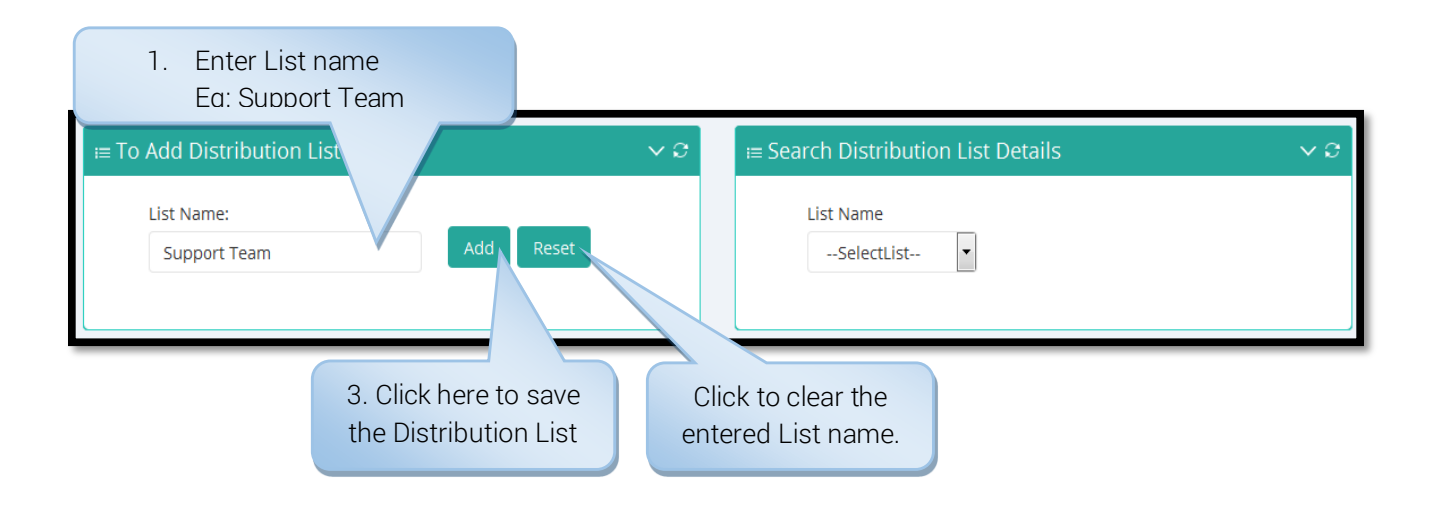

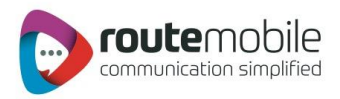

#### Modify and Delete Distribution List:

This section explains the process for renaming and deleting a distribution list.

#### Steps to add group:

- 1. Select the distribution list name from the drop-down box which has to be renamed or removed.
- 2. Click the 'Modify' button to rename the selected distribution list.
- **3.** Enter the new distribution list name.
- 4. Click the 'Modify' button to save the modified name for the distribution list.
- **5.** To remove the selected distribution list click 'Delete' button and then click 'Yes' to confirm deleting the group.
- 6. To import mobile numbers including country code to the selected distribution list click 'Import Number' this is explained in the next section

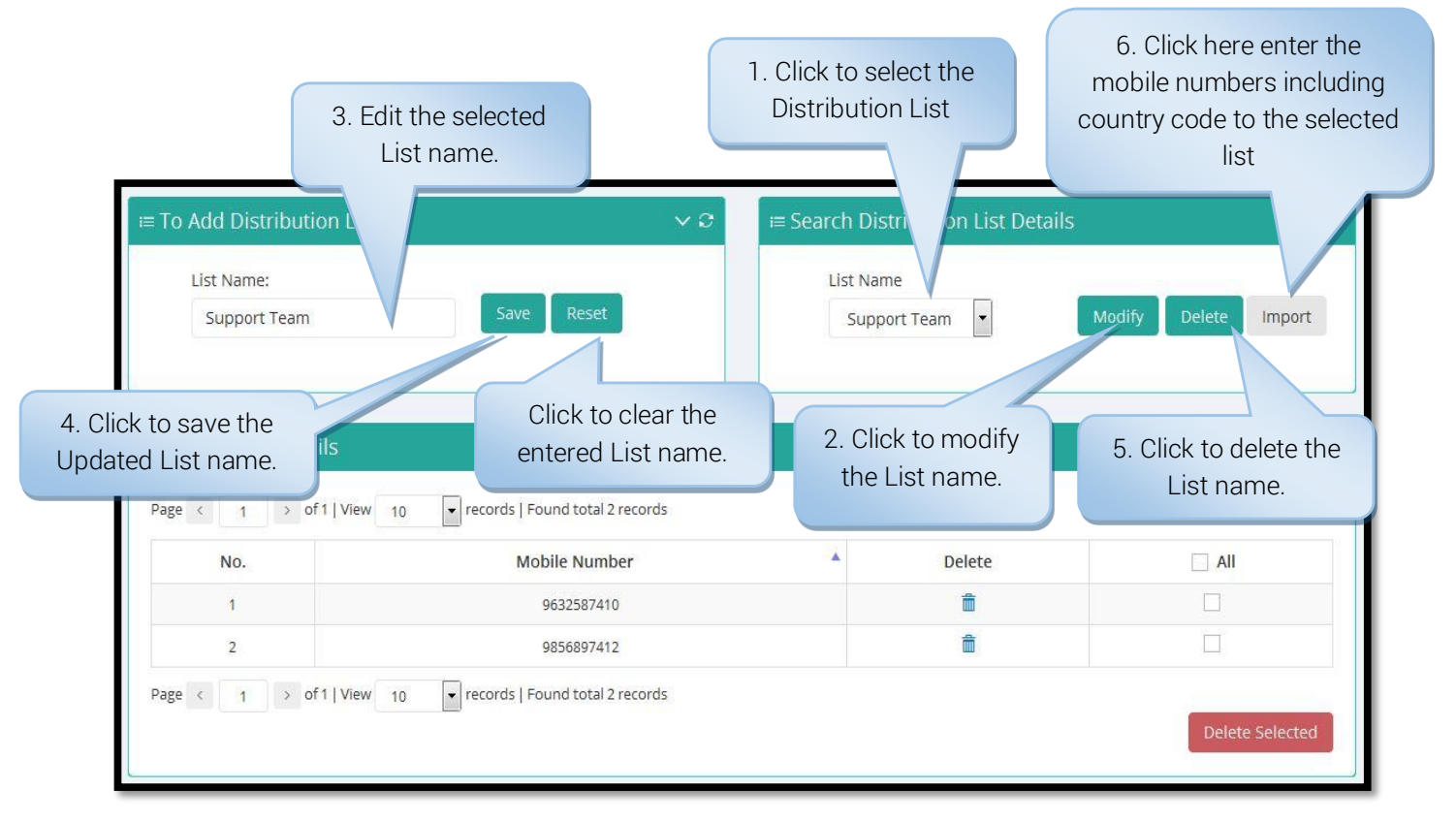

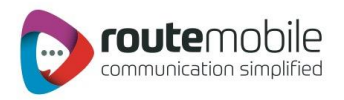

#### Importing Mobile Numbers:

This section will explain the process for importing multiple mobile numbers, including country code, to selected distribution list. If mobile number already exists in the selected distribution list while importing, then the duplicate entry will be removed. Invalid mobile numbers will not be saved in the distribution list.

#### Steps to import contacts:

- 1. Enter the mobile number in a new line separated format.
- 2. Invalid mobile number will be removed while importing to the distribution list.
- 3. Click 'Import' button to save the mobile numbers to the selected distribution list.

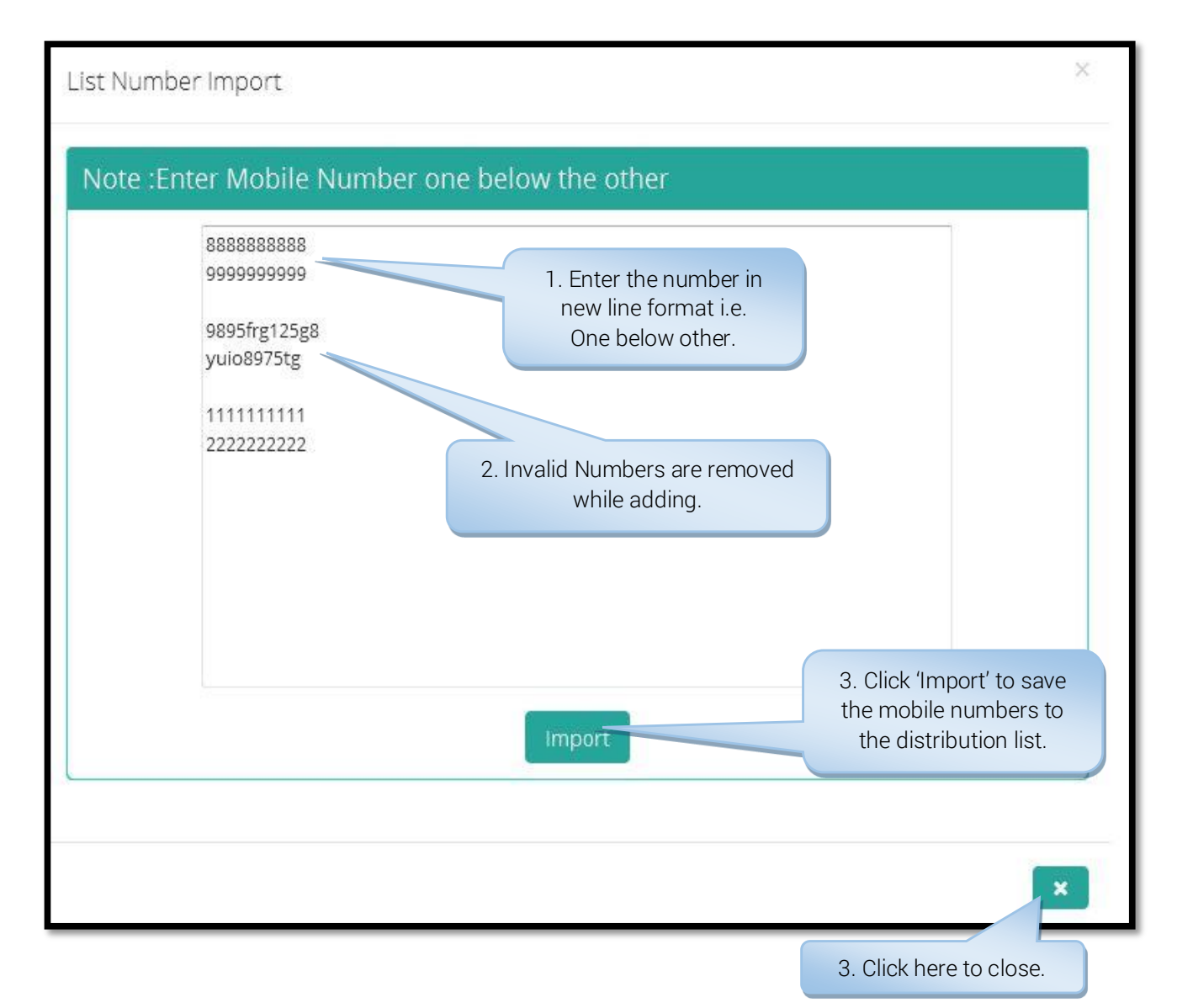

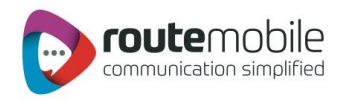

#### Delete Multiple Mobile Numbers:

This section will explain the process for deleting multiple mobile numbers including country code in the selected distribution list.

#### Steps to deleting contacts:

- 1. Select the distribution list name in which contact has to be deleted.
- 2. Select the contacts by clicking the checkbox beside the mobile numbers. If all the contacts has to be deleted then click on the 'All' checkbox.
- 3. Click 'Delete Selected' button to delete the selected contacts of the group.

|                        |                                           | 1. Selec<br>Distrubution I                    | t the<br>list name |
|------------------------|-------------------------------------------|-----------------------------------------------|--------------------|
| ≡ To Add Distributior  | n List v C                                | ≔ Search Distribution U                       | ~ C                |
| List Name:             | Add Reset                                 | List Name<br>test • Mod                       | ify Delete Import  |
| = Distribution Details | ;<br>;                                    |                                               | ~ C                |
| Page < 1 > of 1        | View 10 • records   Found total 5 records | 2. Click here to delete multiple numbers from |                    |
| No.                    | Mobile Number                             | the list                                      |                    |
| 1                      | 1234567890                                |                                               | $\checkmark$       |
| 2                      | 9028266529                                | â                                             |                    |
| 3                      | 9167029109                                | â                                             | Y                  |
| 4                      | 9876543210                                | â                                             |                    |
| 5                      | 9930368316                                | â                                             |                    |
| Page < 1 > of 1        | View 10 • records   Found total 5 records | 3. Click here to                              | Delete Selected    |

multiple list name.

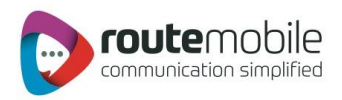

#### Delete Single Mobile Number:

This section will explain the process for deleting single mobile number.

#### Steps to deleting mobile number:

- 1. Select the distribution list name in which mobile number has to be deleted.
- 2. Click the 'Delete' link beside the mobile number to be deleted.

|                                                |                                         | 1. Select<br>Distribution                   | the<br>b List       |                      |
|------------------------------------------------|-----------------------------------------|---------------------------------------------|---------------------|----------------------|
| ⊨ To Add Distribution L                        | ist v O                                 | ≔ Search Dist                               | ribo 1 List Details | ~ 0                  |
| List Name:                                     | Add                                     | List Nam<br>test                            | e                   | Modify Delete Import |
| E Distribution Details<br>Page < 1 → of1   Vie | 2.<br>sing                              | Click here to de<br>gle number froi<br>list | elete<br>m the      | Ŷ Ø                  |
| No.                                            | Mobile Number                           |                                             | Delete              |                      |
| 1                                              | 1234567890                              |                                             |                     |                      |
| 2                                              | 9028266529                              |                                             | â                   |                      |
| 3                                              | 9167029109                              |                                             | Ē                   |                      |
| 4                                              | 9876543210                              |                                             | â                   |                      |
| 5                                              | 9930368316                              |                                             | â                   |                      |
| Page < 1 > of 1   Vie                          | ew 10 💌 records   Found total 5 records |                                             |                     | Delete Selected      |

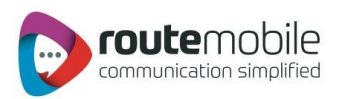

### REPORTS

Reports enables user to view details of messages sent and their delivery status along with detailed credit usage and current day's statistics. Following reports are available for the users:

| 🛅 Credit Details |
|------------------|
| 00 Today`s Stats |
| 🖻 SMS Reports    |
| 🗐 SMS Summary    |

#### Credit Details:

Credit Details report displays the current credit balance and the 'Outstanding Over-Draft.' It also displays the credit change log for the selected time interval.

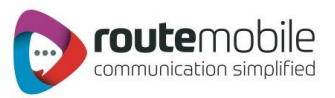

To get the credit change log details select the 'Start and End Date' and then click 'Search' button.

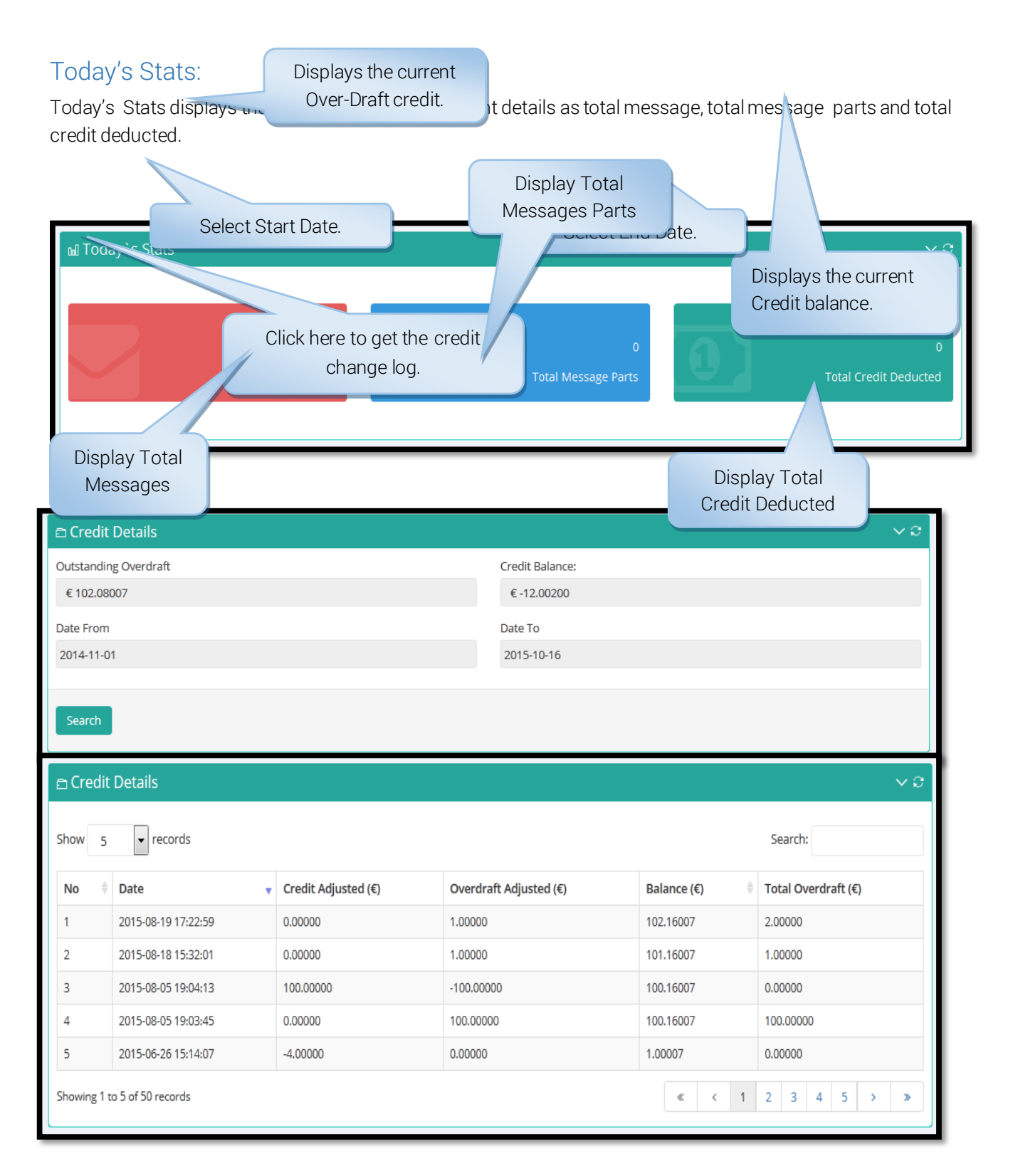

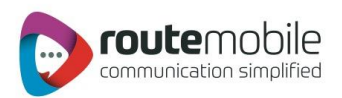

#### SMS Report:

SMS Report displays the detailed information of all sent SMS and price charged along with the delivery status for selected date range. It has two option, first, to view current day detailed information of all the sent SMS and second, for exporting the detailed information for the previous days.

User can search for a particular mobile number, sender or message details by adding search filters in the export log feature.

| 🖻 SMS Report      | S          |                    |          |               |               |                |                  |                 |          |              |             | ~    |
|-------------------|------------|--------------------|----------|---------------|---------------|----------------|------------------|-----------------|----------|--------------|-------------|------|
| Select Log Type : | ۰T         | oday's Log         | ⊖ Ex     | port Log      |               |                |                  |                 |          |              |             |      |
|                   |            |                    |          |               |               |                |                  |                 |          |              | Sea         | arch |
|                   |            |                    |          |               |               |                |                  |                 |          |              |             |      |
| ∃Today`s S№       | IS Reports |                    |          |               |               |                |                  |                 |          |              |             | ~    |
|                   |            |                    |          |               |               |                |                  |                 |          |              |             |      |
|                   |            |                    |          |               |               |                |                  |                 |          |              |             |      |
| Page < 1          | > of1 V    | /iew 10            | ▼ record | ds   Found to | tal 1 records | (filtered from | 23 total entries | )               |          |              |             |      |
| Message Id        | Mobile 🍦   | Message            | Type 🕴   | Length 🕴      | Sender        | Country 🕴      | Operator 🔺       | Credit Deducted | Status 🗍 | Error Code 🗍 | Description |      |
|                   |            |                    |          |               |               |                |                  |                 |          |              |             |      |
| 12fda             | 8556563928 | testing<br>message | Flash    | 1             |               | india          | airtel           | 0.00000         | PENDING  |              |             |      |
| •                 |            |                    |          |               |               | III            |                  | 1               | 1        |              | _           | ÷.   |
| Page < 1          | > of 1   V | /iew 10            | ▼ record | ds   Found to | tal 1 records | (filtered from | 23 total entries | )               |          |              |             |      |

Here in the Export log feature, user can select different search filters for exporting the previous day log. The user will receive email for the export log on the registered email id and the alternate email id if specified.

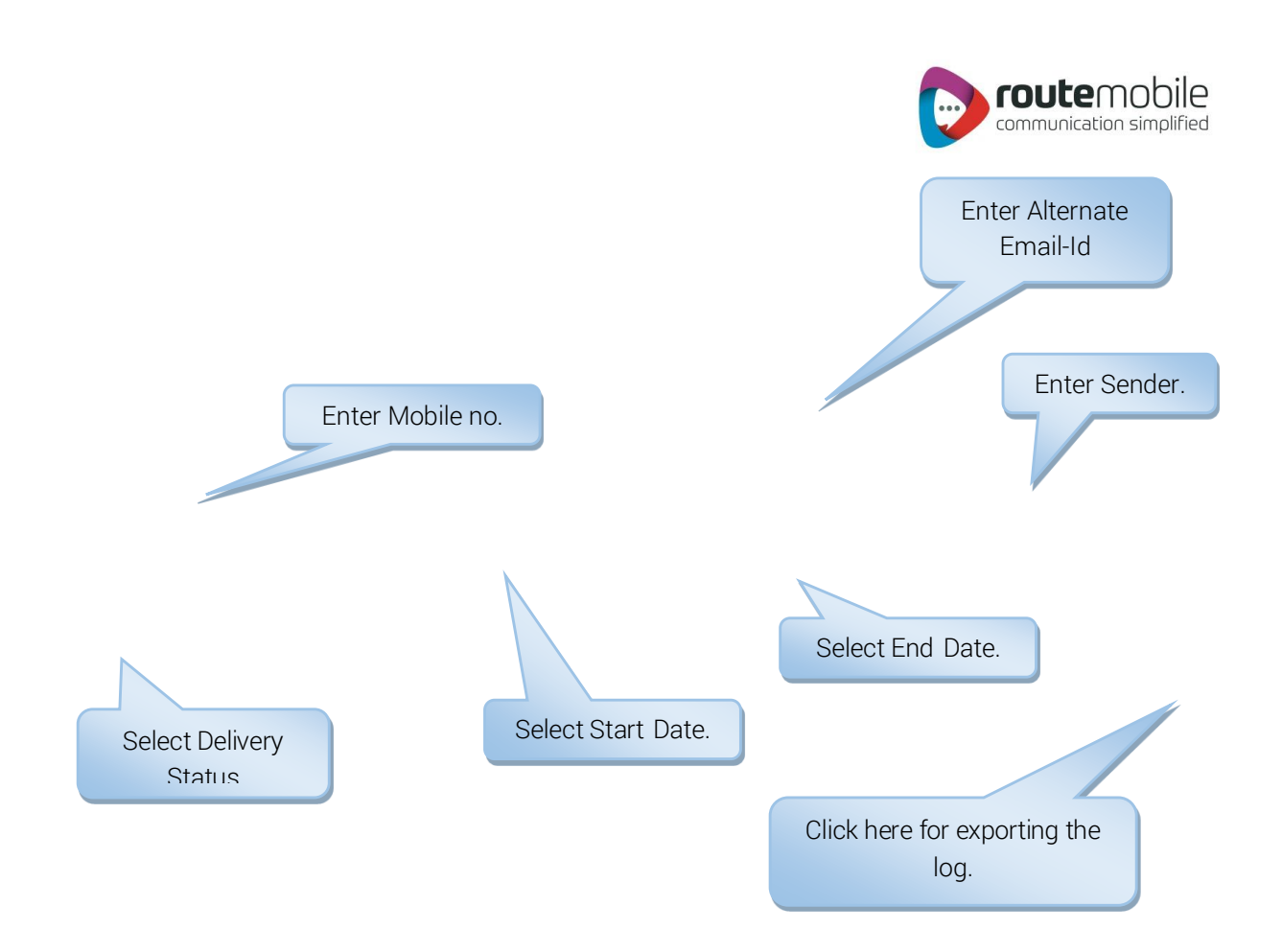

| 🖻 SMS Reports     |                 | ✓ 3                   |
|-------------------|-----------------|-----------------------|
| Select Log Type : | ⊖Today's Log    |                       |
| Log Duration :    | Last 8 Days Log | Older Than 8 Days Log |
| SelectMonth       |                 | AlternateEmail        |
| Select            |                 | <b>Y</b>              |
| Mobile Number     |                 | Sender                |
|                   |                 |                       |
| DateFrom          |                 | DateTo                |
| 2015-10-23        |                 | 2015-10-23            |
| Status            |                 |                       |
| Select            |                 | •                     |
|                   |                 | Export                |

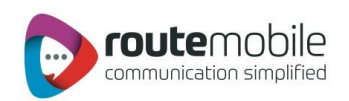

| No  | Filter Condition                                                                                                    | Key                                 | Count | Status   |
|-----|----------------------------------------------------------------------------------------------------|-------------------------------------|-------|----------|
| 1   | Mobile :: NA<br>Sender :: NA<br>DLR Status ::<br>Date From :: DTSENT BETWEEN 2015-10-10 00:00:00<br>Date To :: 2015-10-17 23:59:59 | 3ee695c3d876bb5b461cc2f0de8fa0b4    | 7     | DOWNLOAD |
| 2   | Mobile :: NA<br>Sender :: NA<br>DLR Status ::<br>Date From :: DTSENT BETWEEN 2015-10-12 00:00:00<br>Date To :: 2015-10-19 23:59:59 | ec4a56962e9d40959cf5a85e92c5415b    | 7     | DOWNLOAD |
| 3   | Mobile :: NA<br>Sender :: NA<br>DLR Status ::<br>Date From :: DTSENT BETWEEN 2015-10-12 00:00:00<br>Date To :: 2015-10-19 23:59:59 | 77ee535317116652710d305b37c9efec    | 7     | DOWNLOAD |
| age | < 1 > of 1   View 10 records   Found total 3 records                                                                               | rds (filtered from 1 total entries) |       |          |

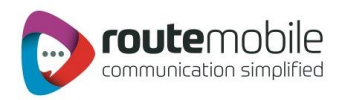

#### SMS Summary:

SMS Summary displays the date-wise sent SMS count and total price charged along with country-operator details for selected date range.

User can also view summary for particular country and operator by selecting them depending on user preference.

| SMS Summary Country    | Select Country.                                                | Datewise          | onth-wise              | Select Operat | tor.            |
|------------------------|----------------------------------------------------------------|-------------------|------------------------|---------------|-----------------|
| Select                 | Select                                                         | Start Datese      | elect                  |               | •               |
| Date From              |                                                                | Date t            | 0                      |               |                 |
| 2015-10-26             |                                                                | 201               | 5-10-26                |               |                 |
| Arrange By Date Search | Country Operator<br>Click here to arrand<br>date, country, and | ge by<br>operator |                        | Select End D  | ate.<br>V O     |
| lick here to search    | w 10 records Found tota                                        | l 2 records       |                        |               |                 |
| MS Summary Report      | Country Operator                                               | Message           | Message Parts          | ChargePerSMS  | Charge (€)      |
|                        |                                                                | Total Messages: 7 | Total Message Parts: 7 |               | Total Charge: 0 |
| 1 2015-10-26           | Afghanistan Afghan Telecom                                     | 1                 | 1                      | 0.00430       | 0.00000         |
| Page < 1 > of 1        | View 10 records   Found tota                                   | l 2 records       |                        |               |                 |

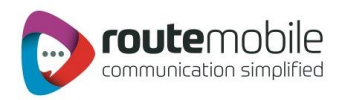

### **USER PROFILE**

User Profile lets the user modify details like password, company, contact person, contact number and email id. All the details are mandatory.

To change password click the checkbox beside the new password field as shown below:

|                                               | Click here to see<br>the User Profile.    |
|-----------------------------------------------|-------------------------------------------|
| Dashboard Send SMS ~ Address Book ~ Reports ~ | Coverage Details Utilities ~ Download API |
| User Profile<br>Letter Company name           | × <i>c</i>                                |
| Username<br>smsplus1                          | Password Enter Contact<br>Person name     |
| Company<br>RSL                                | Contact Person<br>ashish                  |
| Mobile Number<br>9842042<br>Enter Mobile No   | Emailld<br>ashish.jaiswal@routesms.com    |
|                                               | , save c-ucket                            |
|                                               | Click here to save details.               |
|                                               | Click here to generate e-ticket.          |

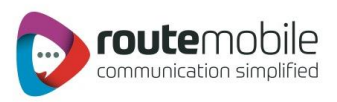

#### Description:

Explanation for the above fields is as follows:

- Username: This displays the username for the logged in user.
- **Password:** Enter password, required for validation of the user.
- **Company:** Enter the company name.
- Contact Person: Enter the contact person name in the company.
- Mobile Number: Enter the mobile number for the contact person.
- Email Id: Enter the valid email-id for the contact person or company.
- E-Ticket: Used for generating e-ticket, for reporting any issue faced by the user.

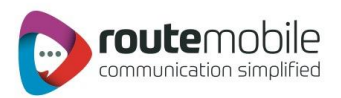

### COVERAGE DETAILS

Coverage Details provides the coverage information of the user. User can view the default price, the assigned pricing and the special prefix pricing.

| Assigned Pricir | ng                                  |                   |                 |           |
|-----------------|-------------------------------------|-------------------|-----------------|-----------|
| Country         | Operator                            | MCC               | MNC             | Price (€) |
| Albania         | Albania Mobile Communications (AMC) | 276               | 01              | 0.11984   |
|                 | Weblinks                            | 365               | 010             | 0.70000   |
|                 | Wireless Ventu Digi                 | 365<br>365<br>365 | 50<br>930<br>99 | 0.70000   |
|                 | Globalive Wireless Mngmt            | 310               | 490             | 0.00400   |
|                 | Northwestel Mobility Inc            | 310               | 005             | 0.00400   |
|                 | Bell Mobility                       | 310               | 610             | 0.00400   |

User can also view the last seven days routing changed logs and special prefix pricing changed logs.

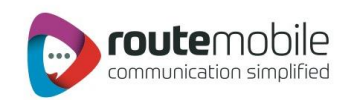

| Routing Change Log |          |               |               |         |                     |  |  |  |
|--------------------|----------|---------------|---------------|---------|---------------------|--|--|--|
| Country            | Operator | Old Price (€) | New Price (€) | Status  | Date                |  |  |  |
| Afghanistan        | Etisalat | 0.00201       | 0.00200       | UPDATED | 2015-10-27 11:41:09 |  |  |  |
|                    |          | 0.00200       | 0.00201       | UPDATED | 2015-10-27 11:40:39 |  |  |  |
|                    |          |               |               |         |                     |  |  |  |
|                    |          |               |               |         |                     |  |  |  |

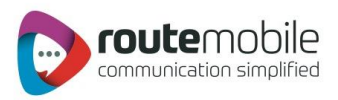

### JOB MANAGEMENT

Job Management option displays details of the jobs uploaded by the user from 'Send SMS,' along with other information it displays status of the uploaded jobs.

#### Status can be any one of the following:

- Waiting: Job is ready for execution.
- In Process: Message sending is in progress.
- Partially Completed: Indicates partial completion of Job.
- Scheduled: Indicates job is scheduled for execution.

| 다 Job Management          | Enter mea<br>search f | ssage deta<br>for a partic<br>ioh | ails to<br>cular |           |                        | Enter Send<br>for a part | er to sear<br>icular job | ch<br>                                 | 1 |
|---------------------------|-----------------------|-----------------------------------|------------------|-----------|------------------------|--------------------------|--------------------------|----------------------------------------|---|
| Message                   |                       |                                   |                  | Sender    | 3                      |                          |                          |                                        |   |
| Date From                 |                       |                                   |                  |           |                        |                          |                          |                                        |   |
| Select Start Date         | e.                    | pund total 1 reco                 | rd               |           | Select En              | d Date.                  | Click                    | Reset Search<br>here to search<br>job. | а |
| No Message 🔻 S            | ender  Type           | Length  Ser                       | nt 🕴 Total Des   | stination | Upload Time            | Scheduled Time 🗍         | BeginTime                | CompletionTime                         |   |
| 1 Hello                   | Text                  | 12                                | 0                | 3         | 2015-10-26<br>15:43:33 | NA                       | NA                       | NA                                     |   |
| Page < 1 > of 2   View 1( | ) v records   Fi      | ound total 1 reco                 | rd               |           |                        |                          |                          | Þ                                      |   |

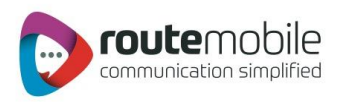

### Download API

Download API option will display three tabs to download:

- Bulk HTTP API Specification ٠
- Excel Plugin •
- Desktop Client •

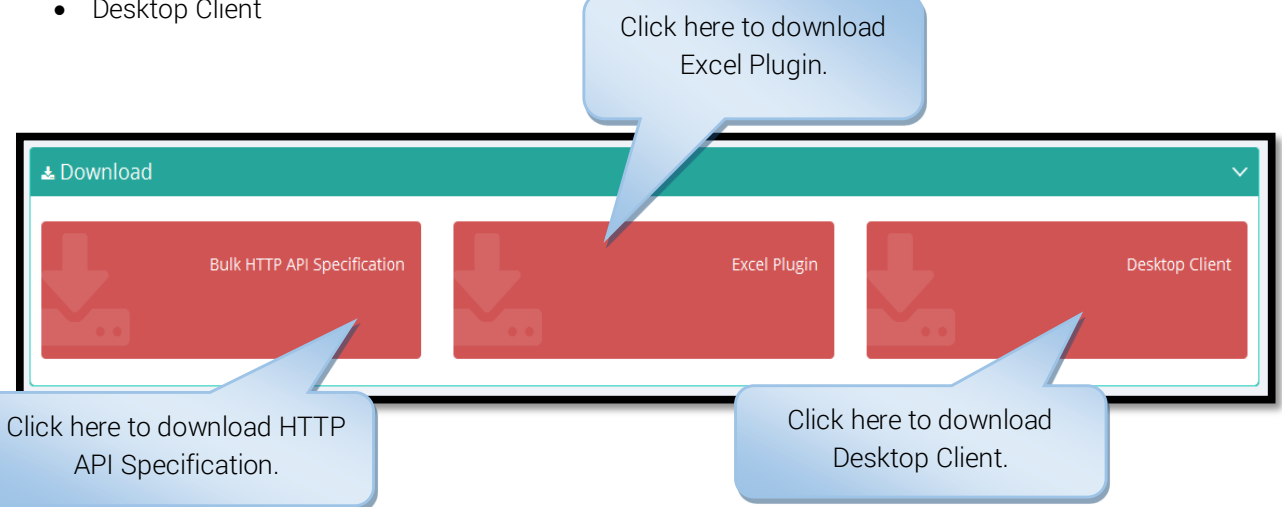

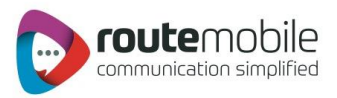

### ADDITIONAL FEATURES

### Language Selector:

On login screen user can select any one of the available language, so that till the time user is using the application, user will be able to see the application in that language.

|        | Beta version 1.0           |
|--------|----------------------------|
|        | 🛓 Username                 |
| $\sim$ | A                          |
|        |                            |
|        | English                    |
|        | Españoles Previous Version |
|        | Française                  |
| cohi   | โทย                        |
|        | Lietuvos                   |
|        | Portuguese                 |
|        |                            |

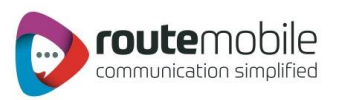

### Copyright

Copyright © 2017 **Route Mobile Limited.** All Rights Reserved. This product should not Copied, Reproduced, Translated, or Reduced to any medium in whole or in part, without prior Permission from Route Mobile Limited. All information and content in this document is accurate and complete. For more information on specific products and technical support please contact.

#### Route Mobile Limited.

4th Dimension, 3rd Floor, Mind Space, Malad (West), Mumbai - 400 064, India. Tel: 91-22-42507676 E-mail: info@routeSMS.com